# Software Assurance.

## Install Activation Key.

From MSD-Software version 5.0 an activation key is required for the software to function. If the MSD shows a blue screen with the message 'Invalid Activation Key', it is necessary to install a new activation key.

This 16 digit activation key is installed using the function 'Install Activation Key' placed in the sub-menu 'MSD Software' in the 'Tools'-menu.

| Install Activation Key.                               | 8    |
|-------------------------------------------------------|------|
| MSD Internation.<br>Model: MSD600M++ Serial No.: 8347 |      |
| Activation Eag<br>69XS - KR6F - 9CQA                  | IKOD |
| instal Ca                                             | ncel |

When opening the window 'Install Activation Key' DK-Matrix will disconnect from the MSD if it is in ON-Line mode. After a few seconds the Activation Window will show the MSD-Type, Serial Number and the current Activation Key installed in the MSD.

Entering a new activation key in the four input fields followed by the enter key, will install the Activation Key and restart the MSD. If the Activation Key is correct the MSD will boot with the normal MSD screen.

Observe: DK-Matrix will not indicate whether or not the Activation Key is correct.

### Install Software.

When new software packages is released by DK-Technologies, they are compiled into one single file with the extension 'CDP' (Compiled Distribution Package). This file is to be installed using the function 'Install Software' placed in the sub-menu 'MSD Software' in the 'Tools'-menu.

| SD 600M++                                                          | 2 |
|--------------------------------------------------------------------|---|
| Select coffware package.                                           |   |
| C/MSD600M_Update_V5001.CDP                                         |   |
| Sackup old software<br>Create a backup of the software in the MSD. |   |
|                                                                    |   |
| Plogress.                                                          |   |
| [                                                                  | 7 |
| Overal Program                                                     |   |

Selecting 'Install Software' will open a window where the title bar will state which type of MSD is connected to the computer. This window is separated into three different areas.

Note.: If the MSD is in BIOS-Mode it is necessary to select from a dropdown box which type of MSD that is connected to the computer. If a wrong MSD-type is selected the CDP-File will not be installed correctly.

The first area is 'Select software package'. The input field in this area is used to specify the

filename of the CDP-File that should be installed.

The second area is **'Backup old software'**. As an option it is possible to upload a backup of the software installed in the MSD. Selecting the checkbox in this area will enable the input field making it possible to specify a filename for the backup file. This backup file can only be installed into an MSD of the same type.

Note.: If the MSD is in BIOS-Mode this option is disabled.

The third area is the **'Progress'**-area. When the **'Execute'**-button is pressed the two progress bars in this area will show the progress of the installation. The top progress bar will show the individual operation i.e. creating backup, downloading scales or other operations. The bottom progress bar will show the overall progress of all the operations.

When the 'Execute'-button is pressed the MSD will be put into download mode if the software in the MSD is later then version 5.0. In this mode the MSD will show a blue screen and none of the MSD-keys will function.

#### WARNING!!!

# DO NOT TURN OFF THE POWER OR DISCONNECT THE MSD DURING THE INSTALATION PROCESS.

#### This will render the MSD inoperable!

When the installation procedure is complete the MSD will be taken out of the download mode, the MSD will restart and a message will state that the installation is complete.

In some cases it might be necessary to reinstall the activation key.